# Information on InfoPower VCL for RAD Studio 10 Seattle

# Woll2Woll Software

Oct 14th, 2015 http://www.woll2woll.com

For the revision history, please see <a href="http://downloads.woll2woll.com/Updates/InfoPowerStudioChanges.htm">http://downloads.woll2woll.com/Updates/InfoPowerStudioChanges.htm</a>

### System Requirements

The InfoPower VCL is compatible with RAD Studio 10 Seattle

### Installing the InfoPower help file

Help files are automatically installed into the Delphi help systems, and you can access InfoPower components by keyword.

### **Demo Applications**

For an overview of the InfoPower functionality, we suggest you compile the main demonstration program for InfoPower. This Delphi demo is located at

\users\public\public documents\infopower\rx10l\demos\windows\maindemo

and the C++ Builder demo is located at

### \users\public\public documents\infopower\rx10l\demos\builder\pdemo

InfoPower VCL is the most popular and useful component suite for building database front-ends for Windows applications in Delphi and C++ Builder. If you are interested in building OSX or mobile applications, then see our FirePower FMX.

**Notes for the RAD Studio FireMonkey Platform:** If you wish to build applications using the RAD Studio FireMonkey library, then you will need to have purchased either InfoPower Enterprise or FirePower. This VCL version is strictly for the RAD Studio VCL. More information on FirePower can be obtained at <a href="http://www.woll2woll.com/woll2woll-firepower.html">http://www.woll2woll.com/woll2woll-firepower.html</a>

Download Overview of FirePower

**InfoPower FireMonkey Demo Android App available** : If you wish to load a sample Google application built with FirePower onto your tablet, then go to the *Google Play Store* from your tablet and then type the keyword *InfoPower*. Then click on the InfoPower FireMonkey app from the search results. Then you can install and run the application on your Android device.

Android Demo

Due to the anticipated rapid release schedule by Embarcadero for Delphi/Rad Studio, we recommend you purchase one of our maintenance contracts. Woll2Woll will also issue more rapid updates to keep in sync with the changes in Rad Studio. Our maintenance contract will allow you to receive all our major updates for up to one year. You are guaranteed at least one major update.

The following document details some of the functionality in InfoPower VCL

# 1. InfoPower's Masterpiece Grid

InfoPower's masterpiece grid is one of the most powerful components in the InfoPower library, greatly expanding upon the capabilities of Delphi's native grid component. In addition to the functionality of the Delphi grid, InfoPower's grid supports the following:

| Company             | -1                                                                                                    | OrderNo 🔻 ShipVIA 🔻     | · S   | ihipDate 🔹 🔻      | SaleDate 🔻   | EmpNo 🔻 | State 🔻 | -   |
|---------------------|----------------------------------------------------------------------------------------------------|-------------------------|-------|-------------------|--------------|---------|---------|-----|
| Action Club         | 1                                                                                                    | Sort Smallest to Larg   | lest  | 1988              | 07/18/1988   | 110     |         | III |
|                     | 1000                                                                                                    | Cant I annuat da Conall |       | 1988              | 05/25/1988   | 144     |         |     |
|                     |                                                                                                    | Sort Largest to Small   | lest  | 1988              | 08/26/1988   | 72      | Edit    | ]   |
|                     |                                                                                                    | Clear Filter            |       | 1993 10/19/1993   |              | 24      |         |     |
| Action Diver Supply |                                                                                                    | T . Fb                  |       | Courses.          |              | 61      |         |     |
| Adventure Undersea  | Adventure Undersea                                                                                                    |                         | 0.6   | Equais            | 4            | 28      | Edit    | j   |
|                     | <ul> <li>Image: A start of the start of the start of</li></ul> | Clear Group By          |       | Does not equal    |              | 138     | Edit    | )   |
|                     |                                                                                                    | Group Dy Company        |       | Starts wi         | th           | 44      | Edit    | ]   |
|                     |                                                                                                    | Group by Company        |       | Does not          | t start with | 138     |         |     |
|                     |                                                                                                    | Columns                 | •     | 0003110           | Start Within | 14      | Edit    | ]   |
|                     | 1                                                                                                    | 1014 UU Mail 0472       |       | Contains          | S            | 15      |         |     |
|                     |                                                                                                    | 1294 FedEx              | 01/04 | Does not          | t contain    | 85      |         |     |
|                     |                                                                                                    | 1137 DHL                | 11/27 | Ends wit          | h            | 11      | Edit    | )   |
| 22                  |                                                                                                    | 1037 DHL                | 08/27 | Deere             |              | 12      | Edit    | ]   |
| American SCUBA Supp | ly -                                                                                                    | 1355 UPS                | 02/05 | Does not end with |              | 141     | 8       | 12  |
|                     |                                                                                                    | 1263 US Mail 12/1       |       | /1994             | 12/14/1994   | 44      |         | +   |
| < 🔲                 |                                                                                                    |                         |       |                   |              |         | •       |     |

### • New TitleMenu supporting sorting, filtering, grouping, and column selection

InfoPower adds TitleMenu to each grid column, that allows the end-user to sort, group, filter the grid, and add/remove columns to/from the grid. Sorting is automatic when using client-side datasets such as TClientDataSet, but the grid also has supporting events to allow you to sort on other dataset types. Filtering supports text, numeric and date filters. Date filters also display and execute relative filters such as "Last Month", "Last Year", etc. InfoPower extends the filtering capabilities to include null support as well as auto-defaulting the filter value to assist the end-user.

• Add and Remove columns on the fly

The end-user can now select columns to remove or add from the TitleMenu. You can customize how the columns are displayed to the end-user, and even group related columns hierarchically. Notice how the dialog is displayed below where the multiple columns are grouped under the node *Address*.

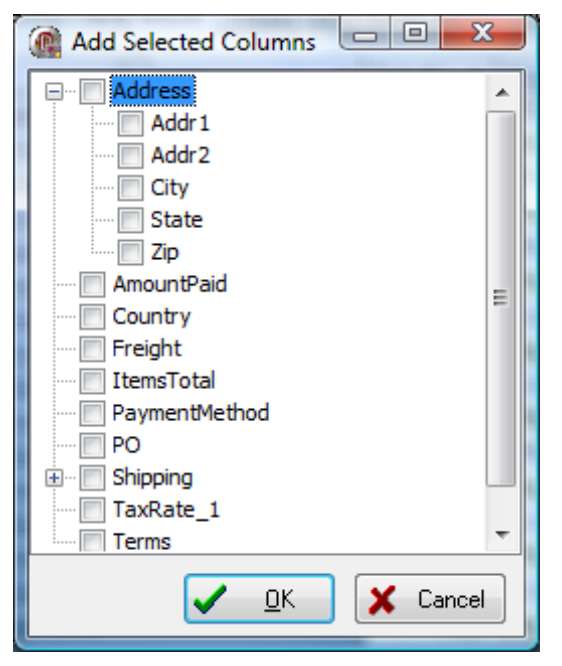

# • True Master / Detail Relationships displayed from a single grid

InfoPower brings you a new paradigm to display and *edit* your master/detail relationships. Detail tables can be initially hidden, and then expanded into full view when the end-user expands a expand/collapse button in the parent

|       |    | Cor | on anu      |                                          |                |             |                             |                | Contact   | Information   | 12.00              |                  | LastInvo                | ice Date    | ~           |       |
|-------|----|-----|-------------|------------------------------------------|----------------|-------------|-----------------------------|----------------|-----------|---------------|--------------------|------------------|-------------------------|-------------|-------------|-------|
|       |    | CO  | npany       |                                          |                | C           | ontact                      |                | FAX       |               | Phone              |                  | Last myo                |             |             |       |
|       | Ð  | Kau | uai Dive S  | hoppe                                    |                | E           | rica Normar                 | 1.             | 808-5     | 55-0278       | 808-555-0          | 269              | 2/2/921:                | 05:03 AM    |             |       |
| 184   | Ð  | Uni | <u>sco</u>  | all Start                                |                | G           | eorge Weal                  | thers          | 809-5     | 55-4958       | 809-555-3          | 915              | 11/17/92                | 2:10:33 PM  | 1           |       |
|       | Ð  | Sig | ht Diver    |                                          |                | Pl          | hyllis Spoon                | ner            | 357-6     | -870943       | 357-6-876          | 708              | 10/18/93                | 7:20:30 PM  | 1           |       |
|       | Ð  | Cay | man Dive    | ers World                                | Unlimi         | itec Jo     | be Bailey                   |                | 011-5     | -697064       | 011-5-697          | 044              | 1/30/94 3               | 2:00:56 AM  |             |       |
|       | ⊡  | Tor | n Sawyer    | Diving C                                 | entre          | C           | hris Thomas                 | s              | 504-7     | 98-7772       | 504-798-3          | 1022             | 3/20/94                 | 9:35:40 AM  |             |       |
|       |    |     | Account     | N                                        | lame           |             | Intere                      | sts            |           | Billin        | g Informatio       | n                |                         |             |             |       |
| NIN I |    |     | No          | First                                    | La             | ast         | Hobbi                       | ies            | S 🖃 S     | hipping Addr  | ess                | Paymer           | nt Method               | Photo       |             |       |
|       |    |     | 1002010     | Bryan                                    | Wiste          | erlina      | Ar - 5-Ar - 5-4             | e verse        | Street    | 233 North     | 1st Street         | CHIER            | ~                       | Strate      |             |       |
|       |    |     |             | 1.11                                     |                |             | •'s (                       | Chess.         | City      | Castro Vall   | еу                 | VISA             |                         |             |             |       |
|       |    |     | 12 10 10    | C.A.S.                                   | 14             |             |                             | ***            | State     | CA            |                    | 0                |                         | e ( San     |             |       |
|       |    |     | 1023495     | Jennifer                                 | Arder          | ny          | Enjoys                      |                | Street    | 100 Cranb     | erry St.           | € VISA           | C 👛                     | 100         | 21          |       |
|       |    |     |             | 100                                      |                |             | horseba                     | ack 💧          | City      | Abilene       |                    | -                | C 1989                  | 1000        |             |       |
|       |    |     | and so it   |                                          |                |             | riding                      | and            | State     | MA            | 10.00              | C                |                         |             |             |       |
|       |    |     | 1024034     | Cindy                                    | White          | •           | Enjoys fis                  | hing.          | Street    | 1 Wentwor     | rth Dr             | VISA             | C 😄                     |             |             |       |
|       |    |     | Ser.        | CO.                                      |                | - 4 -       | sking, an                   | nd<br>1        | City      | Cabazon       |                    |                  | -                       | 12 4        |             |       |
|       |    |     |             | 100                                      |                |             | skydiring                   | 12.16          | State     | CITY          | ZIP                | STAT             | E                       |             | 24          |       |
|       |    |     | 1209395     | Debra                                    | Parke          | er          | Uwns his a                  | own            | Street    | Buzzards      | 02532              | MA               | and the second          |             |             |       |
|       |    |     | 1000        |                                          |                |             | company.                    |                | City      | Bypro         | 41612              | KY               |                         | 12.36       |             |       |
|       | 24 |     | a second as | 12220                                    | 1000           |             | 1.442.44                    | 200438         | State     | Cabazon       | 92282              | LA               |                         |             | 196         |       |
|       | Ð  | Blu | e Jack Ac   | <u>ua Cente</u>                          | <u>si</u> 1997 | E           | rnest Barrati               | <b>t</b>       | 401-6     | L Cadiz       | 42211              | KY               | 94                      | 11:22:08 PM |             |       |
|       | E  | VIE | Divers C    | <u>ub</u>                                | <u> 1979 (</u> | B           | ussell Christ               | topher         | 809-4     | 55-0002       | 1000 100 0         | <del></del>      | <del>പ്രം സ്</del> 5 6: | 45:23 PM    |             |       |
|       |    | C   | L N L -     |                                          |                | Car         |                             | and the second |           | ing Data      | C                  |                  |                         |             | 50-7-2<br>- | - BAS |
|       |    | CUS |             | <u> </u>                                 |                | Lour        | nay<br>Lisiza di Jar        | <u></u>        | Last Invo |               | Company            |                  |                         |             |             |       |
| 9     |    | CN  | 1304        | 70                                       | 1.00           | DINUS       | n west indi<br>Area talanad | ies            | 2/20/02   | 0.0E.40 AM    | Layman D           | IVERS WO         | Cont                    |             |             |       |
|       |    | CN  | 1300        |                                          |                | US V        | niginisianu                 | 5              | 11/0/04   | 11-00-00 DM   | Due Jeek           | Agus Co          | ceriu                   |             |             |       |
| 1     |    | CN  | 1004        |                                          | 1.10           | US<br>LIC Y | (irgin Jaland               | •              | 2/1/05 0  | 11.22.00 FM   | VIP Diver          | Aqua Cel<br>Club |                         |             |             |       |
|       |    | CN  | 1510        | 210                                      | 1              | 119         | ngin island                 | \$             | 11/9/94   | 1-22-22 AM    | Ocean Pa           | radise           | 21                      |             |             |       |
|       |    | CN  | 1512        |                                          |                | Colu        | mbia                        | 2              | 7/19/94   | 5:17:01 PM    | Eantasticu         | e Aquetic        |                         |             |             |       |
| G     |    | CIN | 0.4         | er                                       | 1.7.4          | Date        |                             | 15.74          | 1710/34   | J. TY. OT FIM | <u>r antastiqu</u> | tems             |                         |             |             |       |
|       | 2  | lt  | ems No      |                                          | Sale           |             | Ship                        | Ship           | To Contac | ot Cust N     | lo.                | fotal            |                         |             |             |       |
| 9     |    |     | ∃ #10       | 86 5/18                                  | /89            | 5           | /19/89                      | 1957           | F . 45    | CN 1513       | 3 \$               | 14,049.95        |                         |             |             |       |
|       | 23 |     |             | Item No                                  | Pa             | art No      | Qty                         | D              | iscount 🔺 |               |                    |                  |                         |             |             |       |
|       |    |     |             | 1                                        | 100            | 2367        | 1900                        | 1.2            |           |               |                    |                  |                         |             |             |       |
| Ğ     | 27 | 32  |             | 2                                        | 2 1            | 1518        | 7                           | 1.00           | 0 -       | 1.12          |                    |                  |                         |             |             |       |
|       | 1  |     | ∃ #10       | 90 5/25                                  | /89            | 5           | /26/89                      | <b>FRE</b>     | 90.090    | CN 1513       | 3 :                | \$8,507.00       |                         |             |             |       |
| G     |    | 14  |             | 09 11/1                                  | 3/92           | 1           | 1/13/92                     | 14.14          | 2.92      | CN 1513       | 3-2                | \$203.00         |                         |             |             |       |
| 2     | 2  |     |             | 56 5/9/                                  | 94             | 5           | /9/94                       |                | 122       | CN 1513       | 3 \$               | 12,367.00        |                         |             |             |       |
| 1     | 51 | 1   |             | 77.7                                     | 1.17           |             |                             | 77.1           |           |               | \$0                | 90,143,40        |                         |             |             |       |
| 0     | F  | CN  | 1551        | 1. 1. 1. 1. 1. 1. 1. 1. 1. 1. 1. 1. 1. 1 | 100            | Cana        | ada                         |                | 7/7/90 4  | -20-58 AM     | Marmot Di          | vers Club        |                         |             |             |       |
| 1     | Ē  | CN  | 1560        |                                          |                | LIS         | 300                         |                | 4/9/94 9  | 14.52 AM      | The Dept           | Charge           |                         |             |             |       |
| 100   | Ľ  | Ch  | 1000        | 12-1                                     | 24             | 05          | 22-22-                      | 124            | 14/0/04 0 | .14.02 AM     | The Depu           | r charge         |                         |             |             |       |

grid. Each child-grid is fully customizable as in the parent grid, and the control preserves the liveness of each expanded detail grid.

### • Custom control integration and flexibility

InfoPower Essentials allows you to embed a rich variety of controls in the grid, including combos, lookupcombos, datetimepickers, and spinedits. The grid also allows each custom control to do their own painting in the grid so that even graphics, etc. will be displayed for every row in the grid without any code on your part.

|   | Cust No 🖶 | Buyer    | Company<br>Name      | Zip   | Last Name                   | First Name    | Ci      | ity      | ^ |
|---|-----------|----------|----------------------|-------|-----------------------------|---------------|---------|----------|---|
|   | 348       |          | Giant Plumbing       | 66534 | Schultz                     | John          | Fernand | dina Bea | - |
| I | 492       | <b>V</b> | Pip Printing         | 23    | Levine                      | Carl          | SanJos  | se       |   |
|   | 506       |          | Tele-Path            | ZIP   | CITY                        | ST            | ATE 🔺   |          |   |
|   | 732       |          | HMS                  | 22957 | Montpelier Statior          | i VA          |         |          |   |
|   | 862       |          | Star Recors          | 22967 | Roseland                    | VA            |         | 1        |   |
|   | 873       | <b>V</b> | International Food E | 22969 | Schuyler                    | VA            |         |          |   |
|   | 912       |          | Holder's Country Inn | 23009 | Aylett                      | VA            |         | iine     |   |
|   | 965       |          | Foam Roofing         | 23015 | Beaverdam<br>Desuedam       | VA            |         | ami      |   |
|   | 1100      |          | Dallas Sheet Metal   | 23016 | Beaveriett<br>Cauthornville |               |         |          |   |
|   | 1116      |          | Tarance Corp         | 23020 | Cumberland                  | VA            | -       |          |   |
|   | 1126      |          | ASAP Corp            | 79057 | Hesser                      | Employee 2560 | Mc Lea  | n        | Ŧ |
| • |           |          |                      |       |                             |               |         | +        |   |

The InfoPower Professional version allows the data inspector to be embedded in the grid, giving a multi-row record display. In addition, the CheckBox, RadioGroup, RichEdit, ExpandCollapse buttons, and ImageCombo controls can also be embedded, which significantly improves the versatility of the grid.

You can even embed non-InfoPower controls, such as the TDBImage, or Woll2Woll 1stClass Studio controls such as the 1stClass treecombo, and 1stClass buttons (giving your grid a clickable component for each record). In addition the button colors can be dynamically computed allowing the color to be different based on the record information.

|                           | Embed 1s               | tClass I | outtons in the g                   | rid                |                  |                           |             | × |  |
|---------------------------|------------------------|----------|------------------------------------|--------------------|------------------|---------------------------|-------------|---|--|
|                           | Account #              | Color    | Internets (Habbies                 |                    |                  | Billing Inform            | ati         | ^ |  |
|                           | Account #              | COIOI    | Interests/Hobbles                  | Last               | Shipping Address |                           |             |   |  |
|                           | 2094056                |          |                                    | Jones              | Address          | 10 Hunnewell St           |             |   |  |
| $\mathbb{C}_{\mathbb{C}}$ | $\{x_{i_1}, x_{i_2}\}$ | Yellow   | 🏓 🖕 chess.                         | A (44)             | State            | CA                        |             |   |  |
|                           | A                      |          | ****                               | 12:23              | Zip              | 94024                     |             |   |  |
| 1                         | 1209395                |          | Owns his <i>own</i> Pa<br>company. | Owns his <i>am</i> | Parker           | Address                   | 74 South St |   |  |
|                           |                        | Red      |                                    | 1.1                | State            | CA                        |             | _ |  |
| 1                         | Near                   |          |                                    |                    | Zip              | 98765                     |             |   |  |
| 60                        | 3094095                |          | Retired. Enjoys                    | Sawyer             | Address          | 101 Oakland St            | 2           |   |  |
| ۱.                        |                        | Blue     | travel and                         |                    | State            | CA                        |             |   |  |
| 12                        | 12.12                  |          | bungee                             |                    | Zip              | 94022                     |             |   |  |
|                           | <b>PLOOP</b>           | 11.011   | Carls Carls Carls                  | a de la cade i     | and Provide      | n order in order in order |             | ~ |  |
| <                         | <u> </u>               |          |                                    |                    |                  |                           | >           | : |  |

### • Grid header enhancements

The titles in the grid can be displayed and managed hierarchically. This allows you to group related fields together. Also for header dragging operations, the grid more clearing indicates the new placement of the column.

| A   | Account | Na        | me 📩    | +<br>Interests /Hatblies (For Ph | oto    |           | Billin        | ng Informa                            | ation     | <b>-</b> -  |
|-----|---------|-----------|---------|----------------------------------|--------|-----------|---------------|---------------------------------------|-----------|-------------|
|     | #       | First     | Last    |                                  | Billir | ng Inform | ation         |                                       | it Method | 🛛 Balance 🗕 |
|     | 1209395 | Jennifers | Ardeny  | Enjo 🖃 Shipping Addr             | ess    | Payme     | nt Method 🔳   | Balance                               | c 🌨       | \$33.00     |
|     |         | A         |         | horsenaux                        |        | City      | Abiene        | -2.07                                 |           | 345-6 - J.  |
|     |         | 1.00      | 1.      | riding and                       |        | State     | MA<br>00101   | • •                                   | 06        |             |
| 1.1 | 1211-32 | 1.1       | Sec. 22 | paints.                          |        | ZIP       | 02181         | 1                                     | 1.54      | 2343 24     |
| 20  | 2094056 | Arthur    | Jones   | - 5- 2 York - 5- 2 York          | - 21   | Street    | 10 Hunnewell. | - C THE                               | a 👛       | \$22.00     |
|     | 1. N. 1 |           |         | 💙 's chess.                      |        | City      | Lowell 🔄      | · · · · · · · · · · · · · · · · · · · |           |             |
|     |         | 92 A. 24  |         | 19-10 5-10 - 5-10 19-10- 500     |        | State     | CA            | C                                     | COR       | 1. 18 10    |
| 4   |         |           | 5. T    |                                  |        | Zip       | 94024         |                                       |           | - 19 Carlor |

• Customize individual cell painting further with additional painting events

OnBeforeDrawCell, OnAfterDrawCell, OnCalcTitleAttributes, OnCalcCellColors, OnDrawFooterCell

### • Complete control over how the titles are displayed:

Set the alignment of column headings to left, center or right justified. You can even separately control each column's heading attributes (font color, background color, alignment), as well as display multi-line headings, and icons from ImageLists.

### • Display Footers

Developer can embed footer cells at the bottom of the grid to display summaries of column information.

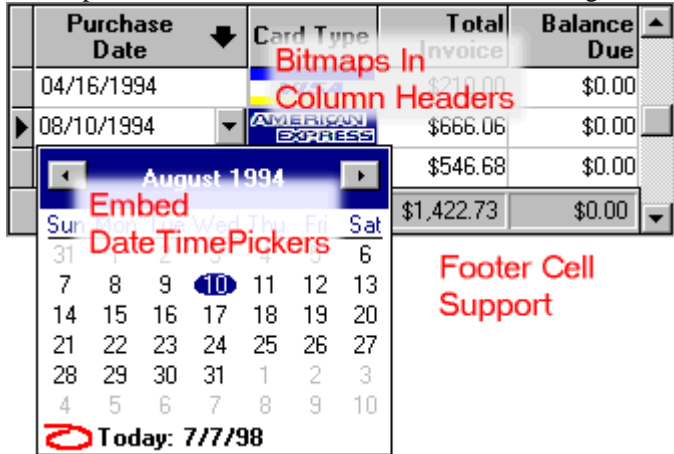

#### • Expand/Collapse buttons for composite calculated fields

Use expand/collapse buttons to allow the user to edit a composite field. You can display a calculated field such as full name (composed of first name + last name)., and then the user can expand the composite calculated field to edit the individual portions.

| 1  | Account # | Name               |                                                       | ShippingAddress           | Interests/Hobbies  |  |  |
|----|-----------|--------------------|-------------------------------------------------------|---------------------------|--------------------|--|--|
| 36 | 1023495   | 🗄 Jennifers Ardeny | 🗄 100 Cranberr                                        | ry St., Abilene, MA 02181 | Enjoys             |  |  |
|    | 2094056   | 🗄 Arthur Jones     | 10 Hunnewe                                            | ell St, Lowell, CA 94024  | -2-5 8-5 -2-5 8-5- |  |  |
|    | 1209395   | 🗄 Debra Parker     | E 74 South St,                                        | Astoria, CA 98765         | Ownshis <i>own</i> |  |  |
|    |           |                    | Street                                                | 74 South St               |                    |  |  |
| G. |           |                    | City                                                  | Astoria                   | 計算: 「第二条」          |  |  |
|    | 大主人的      | 것된것된것된것된           | State                                                 | CA                        |                    |  |  |
| 9  |           |                    | Zip                                                   | 98765                     | 14 4 4 4 C         |  |  |
| 01 | 3094095   | ⊞ Dave Sawyer      | ⊞ 101 Oakland                                         | St, Los Altos, CA 94022   | Retired. Enjoys    |  |  |
|    | 1024034   | 🗄 Cindy White      | ⊞ 1 Wentworth Dr, Los Altos, CA 94022 Enjoys fishing, |                           |                    |  |  |

### • Allow grouping of related data in grid

In some cases you may have data that you wish to display as a group in the grid. InfoPower allows you to display this information as a group by only displaying the text for the first instance, as well as removing the lines in between. See the *Company* field below.

#### InfoPower VCL for RAD Studio 10 Seattle - Page 6

| ø | Company           | EmpNo | OrderNo | SaleDate   | ShipDate   | ShipVIA | Tern 🔺 |
|---|-------------------|-------|---------|------------|------------|---------|--------|
| ► | Kauai Dive Shoppe | 28    | 1269    | 12/16/1994 | 12/16/1994 | UPS     | FOB    |
|   |                   | 5     | 1023    | 07/01/1988 | 07/02/1988 | UPS     | Net    |
|   |                   | 52    | 1176    | 07/26/1994 | 07/26/1994 | UPS     | FOB    |
|   |                   | 9     | 1076    | 12/16/1994 | 04/26/1989 | UPS     | FOB    |
|   |                   | 121   | 1123    | 08/24/1993 | 08/24/1993 | UPS     | Net    |
|   |                   | 12    | 1169    | 07/06/1994 | 07/06/1994 | UPS     | FOB    |
|   | Unisco            | 127   | 1173    | 07/16/1994 | 07/16/1994 | US Mail | Net    |
|   |                   | 24    | 1178    | 08/02/1994 | 08/02/1994 | DHL     | FOB    |
|   |                   | 110   | 1160    | 06/01/1994 | 06/01/1994 | US Mail | FOB    |
|   |                   | 145   | 1202    | 10/06/1994 | 10/06/1994 | UPS     | FOB    |
|   |                   | 105   | 1102    | 06/06/1992 | 06/06/1992 | UPS     | FOB    |
|   |                   | 71    | 1278    | 12/23/1994 | 12/23/1994 | DHL     | FOB    |
|   |                   | 2     | 1073    | 04/15/1989 | 04/16/1989 | US Mail | Net    |
|   |                   | 52    | 1302    | 01/16/1995 | 01/16/1995 | UPS     | FOB    |
| • |                   |       |         |            |            |         | •      |

### • Ditto Capability

Allow the user to conveniently copy the previous record's value into the cell.

### • Support for exporting from the grid to various formats

InfoPower supports exporting to various formats to aid your end-users in extracting their displayed data to be used with other applications. In addition you can copy the selected records to the clipboard. See the following for an example of the generated html. InfoPower 2010 adds the ability to export to xml <a href="http://www.woll2woll.com/infopower/exportexample.html">http://www.woll2woll.com/infopower/exportexample.html</a>

#### • Supports powerful and expressive edit masking for data validation

Use either the picture mask language or regular expressions to edit and validate your users's input. For more information on these mask languages see section 3 below.

### • Customizable cell-level hints

| Customer No | Buyer | Information                     | Company<br>Name      | • |
|-------------|-------|---------------------------------|----------------------|---|
| 348         | No    | Giant Plumbing is the leading   | Giant Plumbing       | - |
| 492         | Yes   | Since 1982 Pip Printing has p   | Pip Printing         |   |
| 506         | Yes   | Primarily involved in the suppl | Tele-Path            |   |
| 862         | Yes   | Star Records is a mail order N  | Star Records         |   |
| 873         | Yes   | vintage record supply           | International Food E |   |
| 912         | No    | in 1983                         | Holder's Country Inn |   |
| 965         | No    | Innovative new roofing mater    | Foam Roofing         | - |

Customizable cell-level hints when the cell's text does not fit in the cell. Excellent when used with memo fields to display the entire contents of the memo just by moving the mouse over the cell.

### • Persist user's grid settings

Saving and loading of the user's runtime settings of the column positions and widths from the registry or an inifile.

• **Define fixed, non-scrollable columns, and edit and resize them** Just set the FixedCols property to indicate the number of nonscrollable columns to display in the left-hand side of the grid. Also allows editable and resizable fixed columns

#### • Dynamically determine the background colors and font colors of cells

The colors of the text and background displayed within individual cells can be dynamically determined based on the values of related field values.

### • Flicker-free display The grid improves both its painting performance and visual effect with its new flicker-free display.

• Background texture tiling

InfoPower allows your applications to further impress by adding support for background texture tiling. The component takes care of blending your tile with the color of the grid region, giving you a truly impressive and professional display.

### • Clickable URL link support

Define columns as URL links (i.e. Email addresses). The grid will automatically handle its display and the opening of the link.

• Native Alternating color

New property to automatically alternate the colors of the rows in the grid. This provides a pleasing look to the enduser and helps differentiate one record from another.

### • Proportional column sizing

The grid can now automatically size all the columns to fit perfectly in the grid's client area. If the grid is resized, all the columns still fit perfectly. Any trailing column space after the last column is removed.

• End-user row sizing

User's can enlarge the sizes of the rows by dragging the horizontal line in the indicator column

### • Line color customizations

You can now override the default line colors

• Clickable Column headers

Title Buttons in the Column headers allow you to easily change the index or sort order of your dataset. You can also embed a custom button into the header of the indicator column

ImageList support

Display bitmaps from imagelists in both the column headers and the data cells.

• Scaleable row heights

Scale cells to double or triple the height and word-wrap text in resulting cells.

### • Auto-sizing of column

Dbl-clicking the sizing line for a grid can automatically grow or shrink the column's width, based on the widest displayed text in the column

- Calculated fields can be edited in the grid As a result you will be able to edit calculated linked fields or lookup fields in a grid with only a few lines of code.
- Auto-sizing of column Dbl-clicking the sizing line for a grid can automatically grow or shrink the column's width, based on the widest displayed text in the column
- Display memo fields within the grid

View and edit memos, and display a customizable pop-up memo editing window where your end-users can view and/or edit the contents of a memo field, depending on how you set the properties.

- **Built-in support for selecting multiple records** Select contiguous records using shift-select, and auto-unselect the selected records when you just click on a record.
- Smart key mapping Carriage returns can automatically be converted to a tab for easy navigation

# 2. Smart and flexible Combo-boxes

InfoPower greatly expands the capabilities of a regular data aware combo-box. It has the following advantages over the native controls. The InfoPower Essentials version allows you to use the combo within the Essentials grid, but not outside the grid.

| Dallas Sheet Metal                   | >                             |
|--------------------------------------|-------------------------------|
| Giant Plumbing<br>HMS                | Most Recently Used Selections |
| ASAP Corp                            |                               |
| Dallas Sheet Metal<br>Giant Plumbing |                               |
| Goran Cleaning<br>HMS                | Built-In Itern History List   |
| House Hunting, Inc.                  | -                             |

### • Combo-boxes with automatic history and MRU lists.

InfoPower gives its combo-box the ability to remember the user's previously entered values. The next time the user's program is executed, these previously entered values are automatically filled into the combobox's dropdown list. You can also specify a separate MRU list so that the most recently entered entries appear at the top of the list.

### • Mapped Display Values

Allows you to enter mapped storage and display values so that you can display understandable text versions of stored codes in your table, instead of displaying only the codes themselves where users have to remember what they all mean.

### • Quicken Style Searches

All of InfoPower's lookup components support the 'Quicken' style display of the matching value, by simultaneously searching and displaying the matching text in the search control.

### • Additional Published Properties

Since InfoPower is derived from the InfoPower base editor class, you can access the following additional properties which are not available in Delphi's native combo control: AutoSelect, AutoSize, BorderStyle, CharCase, MaxLength, and InfoPower's validation language *PictureMask* property.

- Framing and Transparency Supports customizable borders, border styles, as well as transparency.
- Flat and Transparent Button Effects The combo buttons in the edit controls can also be displayed in a flat style and transparently as well for an extremely natural and updated look.
- **Custom Glyph for DropDown** The glyph in the combo is configurable through the control's ButtonGlyph and ButtonWidth properties.

# 3. Currency and Numeric editors

InfoPower brings consistency to editing your numeric and currency fields. Its components give the end-user the ability to enter in the special currency or custom formatting symbols, and the component will automatically take care of stripping these formatting characters when it comes time to store the data.

For example, if the user typed in the string '\$1,000.00', the editors take care of stripping the commas and the dollar sign so that the input is converted correctly to a floating point value when storing. The numeric editors also now support right-aligned editing.

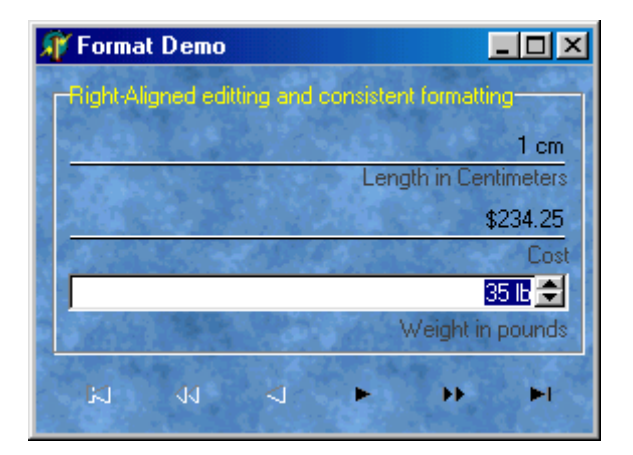

# 4. Advanced LookupCombo Controls

### • TwwDBLookupCombo, TwwDBLookupComboDlg

InfoPower gives you the most flexible component for selecting entries from a lookuptable. Here is some of what this powerful component can do.

| Flawless Mascara (Black)                |       |        |   |  |  |  |
|-----------------------------------------|-------|--------|---|--|--|--|
| Product                                 | Туре  | Price  |   |  |  |  |
| Eyebrow Pencil (Soft Black)             |       | \$6.50 |   |  |  |  |
| Flawless Mascara (Black)                |       | \$9.50 |   |  |  |  |
| Flawless Mascara (Brown)                |       | \$7.50 |   |  |  |  |
| Lasting Color Lipstick (Sunset, Neutral | ( pos | \$9.00 | - |  |  |  |

### • Quicken style incremental searching

All of InfoPower's lookup components now support the 'Quicken' style display of the matching value, by simultaneously searching and displaying the matching text in the search control.

### • Multiple Columns in the DropDown Box or Popup Dialog

Select any number of fields to be displayed in the drop-down list along with defining their display width and optional titles. Also define in which direction the drop-down list should grow in width, either to the left or to the right, depending on where the component is located on your form.

- ImageList Support in dropdown With the ImageList Support you can display a column of images in the dropdown list.
- **Sorting flexibility** The values in the drop-down list are sorted in the order of the first field you select to be displayed, if it's a secondary index field, instead of being sorted in primary key order.

### Support for many dataset types:

Fll a drop-down list with a table, query, QBE, ClientDataSet, and even parameterized queries.

#### • End-user Usability enhancements:

Smart properties to auto-drop down the list upon a valid keystroke as well as a convenient way of clearing the Lookup Combo's Text.

• Embed into InfoPower's Grid and RecordView components:

The component can be used in a TwwDBGrid component to replace any multiple-choice type of field in the grid, giving your end-users sophisticated lookup and fill capabilities within the grid or record-view components.

• Use unbound or bound

The component does not have to be bound, or assigned, to a table's field (DataField and DataSource properties) which gives you greater flexibility in using this LookupCombo for general tasks where a source table is not involved.

### • Selectively filter the drop-down list

Show only the relevant records from the lookup table by attaching to a dependent table, using paramaterized queries, or filtering the dataset related to the drop-down list.

### • Framing and Transparency

Use InfoPower's custom framing to customize how the controls borders and background are painted.

# 5. Spin Edit Control

The end-user can modify the contents of the TwwDBSpinEdit by clicking on the up and down icons. Alternatively they can use the UP Arrow and DOWN Arrow keys. On Date, Time, and DateTime fields the spinedit will highlight the text that is changing while spinning, so the user will visually see what is changing.

# 6. Date and Time Control - TwwDBDateTimePicker

InfoPower provides the most flexible and usable DateTimePicker for Delphi. DateTimePickers support drop-down calendars to assist the user in selecting a date. InfoPower's Essential version can only be used within the grid, and includes the following functionality.

- Embed within InfoPower's Grid, RecordView, or FilterDialog components.
- Use with or without a database.
- Smart data entry : Auto-advances when enough characters have been entered, and auto-fills the date and time when the space key is entered.
- Display the date in the format of your choice using a format mask. Also supports International date-time formats.
- Spins up/down with the arrow keys and preserves the display format during spinning.
- Numerous display options for controlling the look of the drop-down calendar, such as display of week numbers, display of current date, automatic circling of current date, and support for event based determination of which dates should be in bold.
- Support for simultaneous entry of both date and time in the same control.
- Framing and Transparency
  - Set the EditFrame property to customize how the controls borders and background are painted.

# 7. ImageCombo

This combo control allows you to embed images from a *TImageList* in the drop-down list in addition to any text associated with the image. In addition the image also appears in the edit portion of the control. You can also display a different text value than is actually stored, by using <u>MapList</u> in conjunction with setting the Item's <u>StoredText</u> and <u>DisplayedText</u> properties. The ImageCombo can also be embedded into the InfoPower grid and inspector components, supporting seamless and codeless integration.

# 8. InfoPower's Vertical Grid

InfoPower allows you to display a transposed grid where the data columns are vertical, instead of horizontal. This brings your end-users a smart alternative to the left-right editing of a traditional grid. The vertical grid's flexibility can be seen through its hierarchical view of data (similar to a tree).

| Client Details (clients2.dbf) | Sec. Sec.                                 |                                                   |                              |
|-------------------------------|-------------------------------------------|---------------------------------------------------|------------------------------|
| Photograph                    | 2                                         |                                                   | Call                         |
| -Account Number               | 1023495                                   | 2094056                                           | 1209395                      |
| -±Name                        | Jennifers Arden                           | Arthur Jones                                      | Debra Parker                 |
| Contact Information           | PH:516-292-3945                           | PH:415-941-4321                                   | PH:916-213-2234              |
| Telephone                     | 516-292-3945                              | 415-941-4321                                      | 916-213-2234                 |
| Personal Information          | Single, Female, 39 years                  | Married, Male, 51 years                           | . Married, Female, 36 year   |
| Interests                     | Enjoys horseback<br>riding and<br>paints. | কৰণ উপক কৰে উপক<br>🎔 's chess.<br>উপক কৰে কৰে উপক | Owns his <i>own</i> company. |
| BirthDate                     | April 18, 1962                            | February 10, 1950                                 | October 10, 1965             |
| Married                       | False                                     | True                                              | 🗹 True                       |
| Sex                           | 🥥 🛊 Female                                | 🕑 🛉 Female                                        | 🥝 🛉 Female                   |
|                               | 🕑 🛉 Male                                  | 🥝 🛉 Male                                          | O T Male                     |
| Social Security #             | 405-30-9771                               | 320-34-5889                                       | 102-34-8778                  |
| Job Information               | Programmer                                | Doctor                                            | Restauranteur                |
|                               |                                           |                                                   | Þ                            |

### • Improved custom control integration and flexibility

InfoPower allows you to embed a wider variety of controls in the inspector. You can now even embed non-InfoPower controls, such as the TDBImage. The inspector also allows each custom control to do their own painting in the grid so that even graphics, richedits, etc. will be displayed for every row in the grid without any code on your part.

### • Background texture tiling

InfoPower allows your applications to further impress by adding support for background texture tiling. The component takes care of blending your tile with the color of the inspector region, giving you a truly impressive and professional display.

- Alternating colors for rows New property to automatically alternate the row colors and to highlight the active column
- Enhanced hierarchical display When items are expanded., the inspector now paints tree lines supporting an elegant tree display.
- Group Related fields together

Using this control you can group related fields together in categories. Thus providing an organized view of data. You can even display data from different datasets.

• Use it Unbound (without a datasource) or with a single record. You can even use this control unbound just like the Delphi object inspector.

| ⊞ Name            | John R Freeman 🔺                                                                                                   |  |  |  |  |
|-------------------|----------------------------------------------------------------------------------------------------|--|--|--|--|
| Address           | 2216 Peterson Drive<br>Livermore, CA, 41557<br>USA                                                                 |  |  |  |  |
| Street            | 2216 Peterson Drive                                                                                                |  |  |  |  |
| City              | Livermore                                                                                                    |  |  |  |  |
| State             | CA S                                                                                                    |  |  |  |  |
| Zip               | 41557                                                                                                    |  |  |  |  |
| Country           | USA .                                                                                                    |  |  |  |  |
| RichEdit          | This is <b>the direct contact</b><br>for the <b>head</b> of the<br>manufacturing department.<br>Contact him first. |  |  |  |  |
| Sabatical         |                                                                                                    |  |  |  |  |
| 🗆 Employment Data | 05                                                                                                    |  |  |  |  |
| 🗆 Salary          | \$22.5 Per Hour                                                                                                    |  |  |  |  |
| PayType           | Per Hour                                                                                                    |  |  |  |  |
| PayRate           | 22.5                                                                                                    |  |  |  |  |
| Schedule          | 10:02:52 AM->11:02:55 AM                                                                                           |  |  |  |  |

# 9. Superb Validation language

InfoPower provides two independent but expressive languages to validate your user's data entry.

### • Regular Expression edit masks

InfoPower gives programmers the ability to validate their user's input using regular expressions masks. A regular expression is a special text string for describing a search pattern. Regular expressions are one of the most powerful ways to define a set of rules, and are widely used across many different programming tools. As-you-type validation is supported, and the end-user can be visually notified of the validity of their input using the error colors. InfoPower 2011 adds regular expression support to the recordview components as well as its TwwDataInspector component.

### • Picture edit masks

InfoPower gives you incredibly flexible and expressive picture masks which greatly assist in automatically validating your user's input. InfoPower's masks duplicate the Picture function that's been available in Borland's Paradox relational database product, providing the power of a full mask language instead of just a mask template. Picture masks greatly assists the end-user during data entry by intelligent auto-filling of characters where appropriate as well as informing them if they have incorrectly entered any data. This allows data entry to be faster and easier. Here are some examples of the power of picture masks.

#### Street Address Capitalization

The first letter of each word is automatically capitalized. For instance, if the user enters "235 quinault way", InfoPower conveniently converts the input to "235 Quinault Way" as they are typing.

#### Masks which contain optional sequence of characters

Such as an optional zip code suffix in a zip code. If the user does not match the format defined by your mask, you can inform the user visually or prevent the control from losing focus.

#### Intelligent auto-filling of characters as the user types

The user's keystrokes can be minimized as the mask language can fill in the static characters. For instance with a SSN mask of ###-#####, the dashes (-) can be automatically filled in so that the user just needs to type in the numbers.

### • New centralized visual manager for data validation

Developer can globally assign validation background and foreground colors for invalid data entered by the user. Invalid data is determined by either regular expressions or picture mask validation.

# **10. Custom Framing & Transparent Edit Controls**

InfoPower gives you the means to create elegant forms that look just like the real hardcopy form they are based on. You may see other component suites that allow you to turn on or off the borders, but do they allow you to see the background through the edit control for true underlined controls? InfoPower does. The new features that InfoPower has added to it's edit controls are:

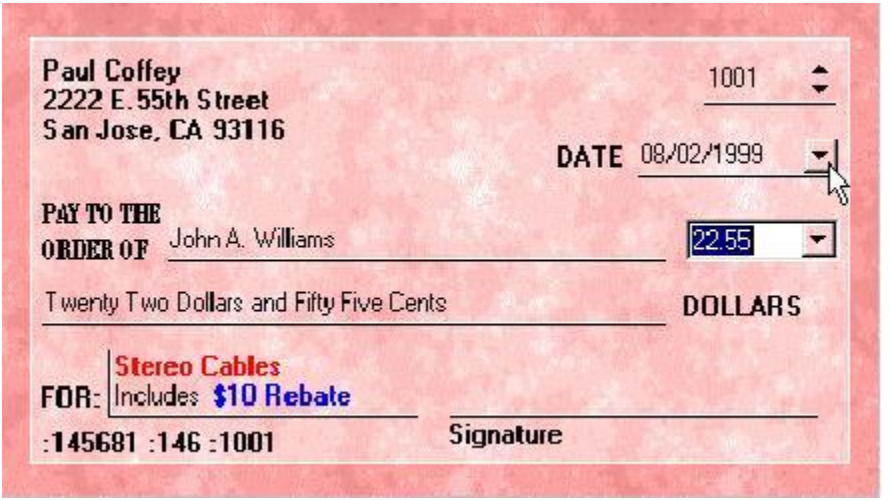

- Different Border Styles However the custom framing goes far beyond simple underline controls as you can display the borders in many different frame styles (bump, raised, box, single, etched, etc).
- Selective **Borders** You can selectively turn off the top, bottom, left, and/or right borders around InfoPower edit controls.
- Focus and NonFocus Settings What's more is that you can customize these settings depending on the focus of the control.
- Transparency

No other VCL gives you all this and the ability to have controls display transparently on your backgrounds. Drop a TImage onto the background of your form and place InfoPower controls and any other VCL Control and you will immediately notice the difference.

• Custom Glyphs and Transparent Effects on Buttons

The combo buttons in the edit controls can also be displayed in a flat style and transparently as well for an extremely natural look. Notice the buttons in the edit controls in the screen-shot above, you can also load your own custom glyph in any of our combo controls.

Hot-tracking

Hot-tracking of border styles similar to Microsoft Office

# **11. The Ultimate Word Processing Control**

InfoPower includes a powerful visual component greatly expands upon the capabilities of Delphi's built-in richedit component. It is the most complete and powerful richedit control available.

| 🙀 Edit Rich Text                                                                                                    |                                                                                        |  |  |  |  |  |
|----------------------------------------------------------------------------------------------------|----------------------------------------------------------------------------------------|--|--|--|--|--|
| <u>File Edit View Insert Format</u>                                                                                                    |                                                                                        |  |  |  |  |  |
| D 😂 🔍 👭 🕺 🖻 🛍 🗠 ా                                                                                                    |                                                                                        |  |  |  |  |  |
| Times New Roman 🗾 🚺 💌                                                                                                    | B ≠ <u>U</u> இ ≣ ≣ ≣ ∐ <b>∠</b>                                                        |  |  |  |  |  |
| <b>X</b> ····································                                                                                                    | ······································                                                 |  |  |  |  |  |
| Bitmap and OLE support : Embed bitmaps & OLE ob<br>to your database.<br>Microsoft RichEdit Version 4 Support: Enjoy the im-<br>instance, version 4 adds support for multi-line wrapp                                                                                                    | provements of the latest version of the RichEdit control. For<br>able table cells.     |  |  |  |  |  |
| Expression                                                                                                    | Matches                                                                                |  |  |  |  |  |
| \d{2}-\d{5}                                                                                                    | Validate an ID number consisting of 2 digits, a hyphen,<br>and an additional 5 digits. |  |  |  |  |  |
| ^([0-9a-zA-Z]([\w]*[0-9a-zA-Z])*@([0-9a-zA-<br>Z][-\w]*[0-9a-zA-Z]\.)+[a-zA-Z]{2,9})\$                                                                                                    | Email Address                                                                          |  |  |  |  |  |
| ^(?:(?:25[0-5] 2[0-4]\d [01]\d\d \d?\d)(?(?=\.?<br>\d)\.)){4}\$                                                                                                    | IP Address                                                                             |  |  |  |  |  |
| Paragraph Ruler : Set paragraph indentations within                                                                                                    | n the pop-up rich-edit dialog using an accurate ruler.                                 |  |  |  |  |  |
| Internet URL Links : URL addresses in the rich-edit text are automatically underlined. The component will also automatically open the specified URL with the Internet Browser. For instance click on the following link and it will take you to our web site at http://www.woll2woll.com |                                                                                        |  |  |  |  |  |
|                                                                                                    | NUM                                                                                    |  |  |  |  |  |

In addition to the functionality of TDBRichEdit, InfoPower's control provides you with the ability to:

- **Bitmap and OLE support:** Embed bitmaps & OLE objects directly into the richedit control. You can even save these to your database.
- Wrappable Table Cells

Supports RichEdit version 4 for improved compatibility with table formatting such as wrappable table cells.

• Print Preview:

Allows you to see a preview of the richedit's contents, and even display page numbers, headers, and footers in the print preview.

- **Paragraph Ruler:** Set paragraph indentations within the pop-up rich-edit dialog using an accurate ruler.
- Numered paragraphs Numbering support for paragraphs are integrated into the menus
- Microsoft RichEdit Version 4 Support: Enjoy the improvements of the latest version of the RichEdit control. For instance, version 4 adds support for multiline wrappable table cells.
- Internet URL Links: URL addresses in the rich-edit text are automatically underlined. The component will also automatically open the specified URL with the Internet Browser.
- Import and Export to HTML Import or Export to HTML, import from Microsoft Word. Also supports many other formats.
- Integrated RTF Word processor: End-user can bring up InfoPower's powerful RTF word processor to give them a full word processor environment.
- Customize printer margins, orientation, and paper size: Supports end-user customization of the page layout using the PageSetup common dialog.
- Header and Footer support When printing the richedit contents, a custom header and footer can be part of the hardcopy printout.

| Import                            |                                                                   |                                                                                                    | ? 🔀          |
|-----------------------------------|-------------------------------------------------------------------|----------------------------------------------------------------------------------------------------|--------------|
| Look jn:                          | ip3000                                                            | 📰 🏠 🗈 🔶                                                                                                    | <del>.</del> |
| My Recent<br>Documents<br>Desktop | CVS<br>db<br>demos<br>flyer1_files<br>market<br>package<br>source |                                                                                                    |              |
| My Documents                      | Ctempdemo<br>Ctestsuite<br>CWhatsNew3000<br>Silver1.htm           | _files<br>HTML Document (*.htm;*.html;*.htx;*.otm)                                                                                                    |              |
| My Computer                       | WhatsNew3000                                                      | Lotus 1-2-3 (".wk1;".wk3;".wk4)<br>Microsoft Excel Worksheet (".xls;".xlw)<br>Recover Text from Any File (".")<br>Windows Write (".wri)<br>Word (Asian Versions) 6.0/95 (".doc;".dot) |              |
| My Network<br>Places              | File <u>n</u> ame:                                                | Word 2.x for Windows (*.doc)<br>Word 4.0 - 5.1 for Macintosh (*.mcw)<br>Word 6.0/95 for Windows & Macintosh (*.doc)<br>Word 6.0/95 for Windows&Macintosh (*.doc)                      | <u>O</u> pen |
|                                   | Files of <u>type</u> :                                            | HTML Document (*.htm;*.html;*.htx;*.otm)                                                                                                    | Cancel       |

### • Database Search and Filter:

After storing RTF text into database blob fields, you can still have access to InfoPower's powerful database searching and filtering capabilities.

- User-definable speed buttons: Developer can add their own speedbuttons to the pop-up richedit dialog to integrate other 3rd-party tools such as RTF spell checkers.
- Find/Replace dialog support.
- Extensive pop-up menu support: Right-click this component to see an example.
- Design-time support for entering rich-edit text and OLE into the control.

Delphi's version cannot store formatted text into the a control during design time.

• Seamless integration

Easily embed into InfoPower's RecordView components or attach to a TwwDBGrid to allow the end-user to use the popup wordprocessor to edit RTF fields in the database. The grid will display the unformatted text inside the grid cell.

• Supports Transparency and Framing effects.

The richedit control can now be displayed transparently when it does not have the focus. Disable the control and set some of the framing properties and you can use this control as a RichEdit label.

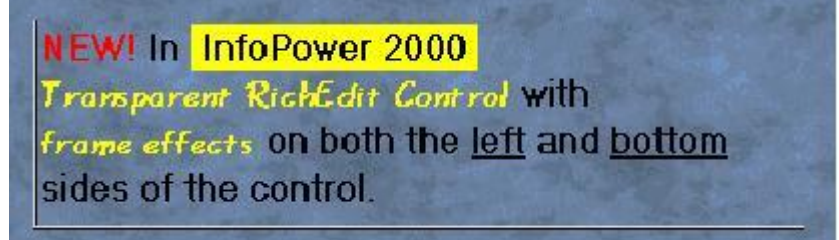

• User highlighting of text.

The end-user can now set the background color of selected text. This allows certain text to standout. User highlighting is integrated as a new button in the word processor.

#### • Word processor supports bitmapped menus.

The word processor has updated the appearance of its menu by displaying bitmaps next to certain menu selections.

• New events to customize the menus in the word processor.

You can now more easily change the behavior of the common menu selections from the word processor with the introduction of the following new events: OnMenuLoadClick, OnMenuPrintClick, OnMenuSaveAndExitClick, & OnMenuSaveAsClick.

• Integration with Microsoft Office's Spell & Grammar Checker (not supported for C++ Builder)

| 📌 Edit Rich Text             |                                                    | X           |
|------------------------------|----------------------------------------------------|-------------|
| Eile Edit ⊻iew Insert Format |                                                    |             |
| D 😂 🖊 🚏 🕹 🖻 🖬                | 1 10 2                                             |             |
| MS Sans Serif                | 💌 🖻 💌 🛯 🖉 🖉 🗄 🗄 🗧                                  | 2           |
| }                            | ••• 2 •••• ••• •• 3 •••• ••• • 4 •••• • •• • 5 ••• | · 'a        |
| This is some <b>Rich Edi</b> | t Text that contains som missnelings               |             |
|                              | · · · · · · · · · · · · · · · · · · ·              |             |
| There are also some grammati | c Spelling: English (United States)                | ?)          |
|                              | Not in Dictionary:                                 |             |
|                              | Bich Edit Text that                                | Ignore      |
|                              | contains som misspelings.                          | Ignore All  |
|                              |                                                    | Add         |
|                              | Suggestions:                                       |             |
|                              | Somme                                              | Change      |
|                              | soma                                               | Change Al   |
|                              | sob<br>sod                                         | AutoCorrect |
|                              | 2 Options Undo                                     | Cancel      |

# 12. RichEditBar componente:

The RichEditBar component allows you to have a full word-processor attached and embedded into your own form. While the TwwDBRichEdit can bring up a pop-up word processor, the RichEditBar differs in that the word processing capabilities are available directly from your own form. This outstanding component gives you precise control over each richedit property setting.

# **13. Flexible Checkbox Control**

InfoPower integrates a versatile new checkbox control into its suite.

- Support for your own custom bitmaps for the checkbox glyphs
- Support for 3 states including integration with the InfoPower grid, record-view components, and data inspector.
- Dynamic caption support The text of the checkbox can change to reflect the underlying value or mapped value.
- Custom framing and transparency support for a consistent look with other InfoPower edit controls

| Checkbox Demo                                 |                                       |
|-----------------------------------------------|---------------------------------------|
| Custom Framing & Dynamic Labels –<br>Male Sex | Custom Checkbox Glyphs<br>Male<br>Sex |
| T Single<br>Marital Status                    | False<br>Marital Status               |
| N 40 A                                        | <b>F H</b>                            |
|                                               |                                       |
| CheckBox Demo 📮 🗖                             | ×                                     |
| CheckBox Demo 📮 🗖<br>Sample wwCheckBox #1     | ×                                     |
| CheckBox Demo                                 | ×                                     |

# 14. Custom Radio group Control

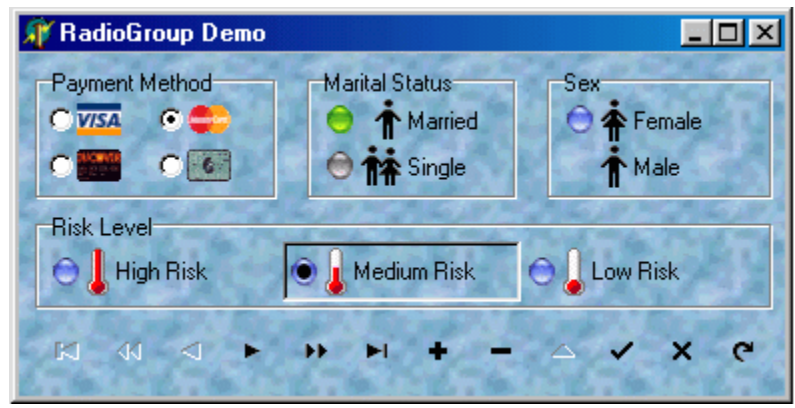

InfoPower integrates a versatile radio-group control into its suite.

- Support for your own custom bitmaps radio-button glyphs
- Support for additional glyph for each radio item
- Integration with the InfoPower grid, record-view components, and data inspector.
- Custom framing and transparency support for a consistent look with other InfoPower edit controls

# 15. Fast Search and Filtering Components and Dialogs

# **Visual Filtering**

InfoPower's elegant TwwFilterDialog is one of the most useful end-user components as it enables them with the ability to visually filter a dataset, modify the where clause of an existing SQL query, or even filter records in Delphi's TClientDataSets.

| Fields                    | Payment Method                    |                 |
|---------------------------|-----------------------------------|-----------------|
| Customer No<br>Invoice No | Field ⊻alue<br>American Express   | <u> </u>        |
| Fayment Method            | American Express                  | Custom          |
| Purchase Date             | Visa                              | Combo-BoxCancel |
| Balance Due               | Mastercard                        |                 |
|                           | Partial Match at Beginning        |                 |
|                           | C Partial Match Any <u>w</u> here |                 |
|                           | Case Sensi <u>t</u> ive           |                 |
| <u>All Searched</u>       |                                   |                 |
| Field Order               |                                   |                 |
| C Alphabetic C Logical    | View Summary New Sear             | ch              |

### Simple for the end-user to use:

Even though the dialog is capable of sophisticated SQL generation, the dialog is simple to use as it completely hides the filtering and SQL details from the end-user.

- **Unmatched filtering power:** Your end-users can specify a search value, or a range, for any number of fields contained within the dataset.
- WildCard Filtering within Fields Select a specific type of data match to be performed within the field, such as "From beginning of field", "Anywhere within the field", and "Exact match".
- Special customizable keywords

Specify keywords such as "AND", "OR", "NULL" to specify multiple filter criteria for each field, such as... John OR Paul. InfoPower also allows the end-user to easily see all non-matching records.

• Filter even on memo fields, or blob fields containing Rich Text Format

### • Fast performance

Support for filtering on the server side for fast performance! When using the component with a TQuery object, you can have the back-end perform determine which records should be included in the view.

#### • Automatic Aliases for user entered text

You can now map user-entered text to a specific database value. This can allow the enduser to filter based on some more meaningful text even if that text is not stored in the database. For instance if the database was storing the codes 1, 2, 3, and they respectively represented the strings 'Visa', 'Mastercard', 'American Express', you could allow the user to enter the string 'Visa' instead of '1' to find all customers who used a visa card.

### TwwKeyCombo

If your end-users want a way to sort or incrementally search on other fields, then just drop our database sort component onto your application.

- Automatically displays all available indexes The drop-down selection list is populated with the DisplayNames of all indexes available for the table that it is assigned to.
- Support for all fields of a ClientDataSet or ADODataSet You can incrementally search or sort-by any field in datasets that support local mode.

### TwwIncrementalSearch

TwwIncrementalSearch is a visual interface component that provides your end-users with a means to incrementally search for values. As the end-user enters characters into the edit box, the component performs a search operation based on the characters currently in the edit box, moving to the record that contains the closest match

• Perform Quicken Style Searches

Set ShowMatchText to true to have Quicken Style incremental searching by simultaneously searching and displaying the matching text in the search control.

- **Fast Performance** Automatically uses any available index to enhance performance when doing the lookups.
- Supports InfoPower's flexible picture masks.
- **Framing and Transparency** Set the EditFrame property to customize how the controls borders and background are painted.

### **TwwLocateDialog**

The TwwLocateDialog component itself is non-visual but when executed it provides your end-users with a dialog box that allows them to search for a value within any field, including Memo fields.

- Perform Case-Sensitive or Case Insensitive Exact or Partial Match Searches
- FindFirst and FindNext Methods

The built-in FindFirst and FindNext methods can be executed under program control without displaying the dialog box. This lets the developer assign any end-user keyboard key, button or icon to these methods, allowing the user to repeat the last locate command or start over from the beginning of the table without having to re-display the dialog box or re-enter their search criteria.

• Wildcard searching

TwwLocateDialog provides your end-users with a dialog box that allows them to search or partial search for a value within any field, including Memo data type fields, calculated fields, and lookup fields.

### TwwSearchDialog, TwwLookupDialog, etc.

InfoPower also includes other powerful and easy to use dialogs that are let your users find the data they are looking for. These dialogs support:

- Supports InfoPower's flexible picture masks.
- User Definable Buttons

Up to 2 user definable buttons are included in these dialogs for your own custom actions.

• Useful events for further Customization Use the OnInitDialog or OnCloseDialog events or any of the other events to further customize how the dialog is used and displayed.

# 16. Date and Time Controls

# **TwwDBMonthCalendar**

InfoPower's MonthCalendar control allows you to display a calendar to the end-user.

- Hide/Show the Week Numbers, Today String, and Today Circle in the Drop Down Month Calendar.
- Display one or more months of a year in a single InfoPower calendar control.
- Change the colors and fonts of the calendar.
- Supports configurable pop-up menus when clicking on either the year or the month
- Code-based determination of which dates should be displayed in bold. For instance bold-face weekends, holidays, and paydays.
- Use with or without a database.

| Record View             | 1                             |              | _ 🗆 ×    |
|-------------------------|-------------------------------|--------------|----------|
| <u>File Edit H</u> ecor | d<br>                         | •            | n 🧥 05   |
|                         |                               | ~ ~ .        | - Orne   |
| 348 N                   | o 🔄 Giant Pluml               | oing         |          |
| Customer No B           | uyer Company Na               | ime          |          |
| John                    | Schultz                       |              |          |
| First Name              | Last Name                     |              |          |
| Gregersensvej, P        | 0 141                         |              |          |
| Street                  |                               |              |          |
| 32720 📃 F               | ernandina Beach               |              |          |
| Zip C                   | ty                            |              |          |
| FL                      |                               |              |          |
| State                   |                               |              |          |
| D. D                    | ich Edit                      | Toxt         |          |
| This is some            | acii ibuit                    | II GAU       |          |
|                         |                               |              |          |
|                         |                               |              |          |
| DUNEA                   |                               |              |          |
|                         | 450 770 0444                  |              |          |
| Eirst Contact Date      | 402-77 3-0444<br>Phone Number | Bequested Dr | ittio    |
| The Contact Date        |                               | nequested by |          |
|                         |                               |              | <b>.</b> |
|                         |                               |              |          |

# 17. Dynamic Custom Record Viewing or Editing

### TwwRecordViewDialog and TwwRecordViewPanel

These InfoPower components provide a convenient way to view or edit a record's contents. The component dynamically creates a form based on your DataSet's field properties. It removes the necessity of building custom record editing forms or the need for using experts for each table. The main difference between these two components is that one is a popup modal/nonmodal dialog, while the other is a panel that can be embedded directly on your own form. Some of its features are:

### • Supports embedded controls

The record-view will automatically use the TwwDBDateTimePicker control on date or time fields, and the TwwDBRichEdit control with RTF memo fields. It also contains support for embedding custom controls and 1stClass controls.

### • Flexible detailed display options

InfoPower's recordview components come with a ton of property settings that allow you to:

- Control the spacing between labels and controls for that consistent look and feel.
- Choose from a vertical or horizontal layout for the fields.
- In vertical display mode you can make all the edits have the same width.
- Change a single property and you can display readonly fields in another color, hide readonly fields, hide calculated fields and much more.
- You can also easily display background images using techniques listed on our tips page.

### • Picture mask support

Set PictureMasks, add custom menus, grid integration and much more!

• Labels beneath the controls

Set the Options | tvoLabelsBeneathControls to true to place labels underneath their related edit control. See picture below for an example of this.

### • Framing and Transparency

Set the EditFrame property to customize how the controls borders and background are painted. For instance, simply set the EditFrame.Enabled and EditFrame.Transparent properties to True to display the edit controls transparently. Put an image in the background for truly quick and amazing professional results.

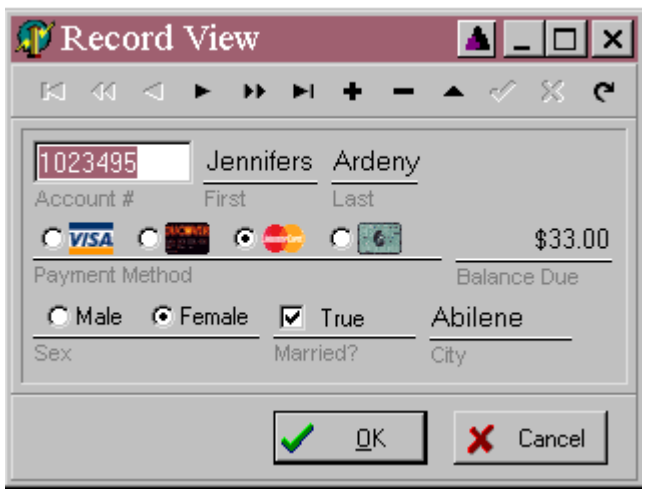

InfoPower allows you to embed the checkbox and radio-group controls within the record-view components. In addition, the record-view also supports the new InfoPower framing styles.

# 18. Extendable and Flexible Database Navigator (Professional Version Only)

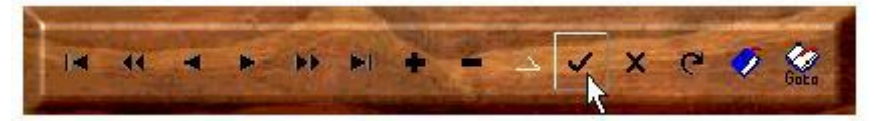

Infopower includes a extendable DBNavigator component (database navigator to move through and manipulate the data in a dataset), which supports user-definable images and actions, integration with InfoPower's dialogs, flexible control over the layout, user-definable page sizes, and support for multiple rows of icons.

• Extendable:

Add additional speed buttons to the navigator to execute your own custom code.

• Additional standard icons

Contains built-in navigator buttons such as bookmarks, InfoPower dialogs, and PageUp/PageDown.

- Display vertically or horizontally or combine navigators to get just about any look you want.
- 4-State Custom Glyph Support

Contains built-in support for animated icons when an enduser moves their mouse over the navigator button. Set numglyphs to 4 and store the Default, Disabled, Down, and MouseOver glyphs in the navigator's ImageList.

- Flexible design tools and resource efficient.
- Supports Transparency

The InfoPower navigator updates its appearance by allowing you to transparently display the navigator and its related buttons. This helps your applications present a very professional and polished look.

• Action List Support

To help ease the use of customizing the navigator's actions, action list support is now supported for each navigator button.

# **19. Custom style support**

All of InfoPower visual controls now support custom styles. Delphi supports VCL styles, allowing you to create a professional and custom look and feel to your applications. Styles are applied to your existing InfoPower and 1stClass components so you can get a new elegant look without having to modify any of your source code. Delphi includes many professionally designed styles that you can immediately apply to your existing applications.

| 5                 | Search X                   |                           |                   |            |          |       |             |   |
|-------------------|----------------------------|---------------------------|-------------------|------------|----------|-------|-------------|---|
| Search Characters |                            |                           | Search <u>B</u> y |            |          |       |             |   |
| Silver            |                            | ver                       |                   | Company    | Company  |       |             | - |
|                   |                            | Company                   | Last Name         | First Name | Cust. No | Buyer | Street      | • |
|                   |                            | RLW Personal Care         | Black             | Johan      | 9568     | No    | 1295 State  |   |
|                   |                            | Rocket Software           | Jaikowski         | Devinder   | 5176     | Yes   | 5082 Gaza   |   |
|                   |                            | RPCIO                     | Candler           | Tim        | 7969     | Yes   | 18 Livingst |   |
|                   |                            | Santa Clara Medical Centi | Hubbert           | Steve      | 5842     | Yes   | 25 W. 45tł  |   |
|                   | D                          | Silver Software           | Kendrick          | Sandra     | 2791     | Yes   | 388 Green   |   |
|                   |                            | Simplified PC Solutions   | Pack              | Larry      | 8789     | Yes   | One Marke   |   |
|                   |                            | Simsbury Aquatics         | Carney            | Elvin      | 2749     | Yes   | 3300 Battle |   |
|                   |                            | Solvelt Computer          | Bridges           | Matt       | 2899     | Yes   | 28081 Sou   |   |
|                   |                            | Sony                      | Saur              | Gerald P.  | 2970     | No    | 140 Holt R  |   |
|                   |                            | Special Service & Care    | Fordham           | James F.   | 2470     | Yes   | 37 East Ce  | - |
|                   | 4                          |                           |                   |            |          |       |             |   |
|                   | Ip4cust.DB Rec # 79 of 106 |                           |                   |            |          |       |             |   |
|                   |                            | New                       |                   |            | <u> </u> |       | 🗶 Cancel    |   |

See http://www.woll2woll.com/ordering.html for further details on ordering InfoPower, and special upgrade pricing.